1

## 【Torch】求人情報・インターンシップ情報・ 会社説明会情報の登録の手引き

- 1. 民間企業編・・・・・・・・・・・・・・・・・・2ページをご参照ください
- 2. 教員・保育士編・・・・・・・・・・・・・・・・・6ページをご参照ください

#### 利用環境

ご利用のデバイス(機器)毎の保証環境は以下の通りです。

PC (Windows) : IE11、Chrome、Edge PC (Mac) : Safari、Chrome スマートフォン (iOS) : Safari、Chrome スマートフォン (Android) : Chrome

#### お問い合わせ先

聖心女子大学 キャリアサポート課 東京都渋谷区広尾4-3-1 TEL:03-3407-5146 E-mail:<u>career@u-sacred-heart.ac.jp</u> [開室時間 月~金 9:00~17:00]

# 1. 民間企業編

### 【Torch】求人情報・インターンシップ情報・会社説明会情報の登録手順

### (1)求人情報を登録する

※ 大学推薦については、Torchへの登録ではなく、直接お電話またはE-mailにてキャリアサポート課までお問い合わせください。
 ※ 公務員の求人票は、Torchからではなく紙媒体・メール添付での受付のみとさせていただいております。

| Torchログイン後、「求人情     | 報登録」より登録をしてください。 | 入力後、画面最下部の青少年雇用促進条例の「労働関連法令違反のあった企業ではありません」という策略をご確認ください。 |
|---------------------|------------------|-----------------------------------------------------------|
| 會 企業情報管理            | □ 求人情報管理         | 問題なければ、チェックを入れて「登録/更新」をクリックして                             |
| ※企業情報の最新化をお願いいたします。 |                  | ください。                                                     |
| ✔ 企業メンテナンス          | ✔ 求人情報登録         |                                                           |
|                     | ▲ インターンシップ情報登録   | □ 労働関連法令違反のあった企業ではありません ※詳しい内容はこちらをご覧ください。<br>登録/更新       |
|                     | ✔ 会社説明会情報登録      | ※登録された情報は、大学による確認後、システム上で公開されます。                          |

#### 「求人メンテナンス」にて、各項目(\*は必須)を入力してください。

| 10.000       | 682          |            |            |                               |             |           |                |             |             |      |
|--------------|--------------|------------|------------|-------------------------------|-------------|-----------|----------------|-------------|-------------|------|
| 企業情報         |              |            |            |                               |             |           |                |             |             |      |
| HRD-F.       |              |            | 10033900   |                               |             |           |                |             |             |      |
| 主葉の(カナち)     |              |            | 学校さん書い     | FIR (28925945)                |             |           |                |             | 5945        |      |
| 12.06        |              |            | 000/0 24   | NAME CORRESPONDED             | MAR(HER)-F  |           | 00070          | 18人前40      |             |      |
| \$31:00/%    |              |            | ¥1506366 3 | R - 2 5 - 2 5 - 2 5           |             |           |                |             | (California | 612  |
| 10 str       |              |            | 1006年 12月  |                               | 4CM FA      |           | 1,2016         |             | that.       |      |
| 648          |              |            | 019        |                               | **          |           | 34983,90059    |             | #Mise:      |      |
|              | -1001        | CONTRACTOR | WEDNER.    |                               |             |           |                |             |             |      |
|              |              |            |            |                               |             |           |                |             |             |      |
| KAMB .       | 9HHE         | ANUTE      |            | 214                           |             | CONVERSE. | Ridare         | DRYIFTH     |             | DANK |
| 3-404        | 2012-52-21   | 3014-      | 03-31      | 00070 ( BROWSE CONSERVE)      |             |           | Mittal, Indula | 21.95 . DEN |             |      |
| 3-403        | 2012-12-04   | 2014-      | 03-31      | 00070 ( \$10586\$ (\$15586\$) |             | eosona    | MIND . PORTUR  | 25          |             |      |
| 求人情報         |              |            |            |                               |             |           |                |             |             |      |
| -            |              |            |            |                               |             |           |                |             |             |      |
| 48 ·         |              |            |            | ※年書を入力するとは毎月50日               | 行動物で入力が作ます。 |           |                |             |             |      |
| shilling (FS | *            |            |            |                               |             |           |                |             |             |      |
| 10.93/1      | *            |            | Ci 3,897   | 人来的声声声 口 人物结                  |             |           |                |             |             |      |
| RHEAD-FR.    | 0.044-2-1460 |            |            | em. 1                         |             |           |                |             |             |      |
| -            |              |            |            |                               |             |           |                |             |             |      |

## ~求人情報入力の際の注意点~ <u>年度の設定について</u> <u>当年度3月卒業(修了)予定学生対象の求人情報は、</u> 前年度3月1日より、学生向けに公開されます。 (事前にご登録いただくことは可能です。)

公開されると、求人メンテナンスの「履歴」に表示されます。 特に公開のご連絡は差し上げておりませんのでご了承ください。

#### (2) インターンシップ情報を登録する

「インターンシップ情報登録」より登録をしてください。

| <b>會</b> 企業情報管理     | □ 求人情報管理       |
|---------------------|----------------|
| ※企業情報の最新化をお願いいたします。 |                |
| ✔ 企業メンテナンス          | ✔ 求人情報登録       |
|                     | ✔ インターンシップ情報登録 |
|                     | ✔ 会社説明会情報登録    |

「インターンシップメンテナンス」にて、各項目(\*は必須)を 入力してください。入力完了後、「登録/更新」をクリックして ください。

※登録された情報は、大学による確認後、システム上で公開されます。 公開されるとインターンシップメンテナンスの「履歴」に表示されます。 特に公開のご連絡は差し上げておりませんので、ご了承ください。 なお、授業開講期間に実施されるインターンシップ情報につきましては 現在、掲載を控えさせていただいております。予め、ご了承ください。 インターンシップ情報入力の際の注意点 【必ず確認してください】

「インターンシップ先企業・団体・施設・その他補足」欄に 入力いただきたい内容

①報酬(有/無)を必ず入力してください。
但し、本学での公開条件としては、「無償」のみとなります。
「有償」である場合には公開できませんのでご了承ください。

②参加費(有/無)を必ず入力してください。
 但し、本学の公開条件としては、「参加費無料」のみとなります。

③交通費・昼食代支給(有/無)を入力してください。 (※「有」の場合は詳細も入力してください。)

| 情報詳細                                   |                       |
|----------------------------------------|-----------------------|
| 公開開始日 *                                | 2017-01-16            |
| インターンシップ先企業・団体・施設<br>その他補足             | 無償 / 参加費:無料 / 交通費:支給有 |
| 概要                                     |                       |
| ※入力した内容は、学生が参照する際には強<br>調表示されます。(サンプル) | 2                     |

### (3) 会社説明会情報を登録する

「会社説明会情報登録」より登録をしてください。

| ▲ 企業情報管理            | □ 求人情報管理       |
|---------------------|----------------|
| ※企業情報の最新化をお願いいたします。 |                |
| ✔ 企業メンテナンス          | ✔ 求人情報登録       |
|                     | ✔ インターンシップ情報登録 |
|                     | ✔ 会社説明会情報登録    |

「会社説明会情報メンテナンス」にて、各項目(\* は必須)を 入力してください。入力完了後、「登録/更新」をクリックし てください。

※登録された情報は、大学による確認後、システム上で公開されます。 公開されると、会社説明会メンテナンスの「履歴」に表示されます。 特に公開のご連絡は差し上げておりませんのでご了承ください。

#### ~会社説明会情報入力の際の注意点~

<u>当年度3月卒業(修了)予定学生対象の会社説明会に</u> <u>ついては、前年度3月1日以降に開催されるもののみ公</u> <u>開可能です。</u>

#### (4) すでに公開している情報を更新する

すでに公開している情報を変更・更新する場合は、各メン テナンス画面にアクセスしてください。

※例として、求人情報の更新についてご案内します。

メニューより「求人情報登録」をクリックしてください。 求人メンテナンス画面の「履歴」から、更新したい情報の 「受付日」をクリックしてください。

| 履歴 ※進  | 路・就職センター/進路・就職課 | での確認後に限歴が表示されます |                    |         |          |        |
|--------|-----------------|-----------------|--------------------|---------|----------|--------|
| 2件     |                 |                 |                    |         |          |        |
| 求人翻号   | 受付日             | 締切日             | 業種                 | 募集職種    | 勤務地      | 募集学部学科 |
| 13-404 | 2012-12-21      | 2014-03-31      | 00070:学校教育(学校教育)   | 一般微、事務職 | 東京都、神奈川県 | 文系、理系  |
| 13-403 | 2012-12-04      | 2014-03-31      | 00070 : 学校教育(学校教育) | その他の職種  | 東京都、神奈川県 | 文系     |

求人情報のエリアに、選択した求人情報が表示されます。 修正が必要な箇所を上書きして、「登録/更新」をクリッ クしてください。

※大学にて確認済みの情報(=履歴に表示されている情報)のみ 編集可能となります。

5

# 2. 教員・保育士編

## 【Torch】求人情報登録手順(教員·保育士求人)

#### (1)求人情報を登録する

#### 1

Torchログイン後、「求人情報登録」より選択してください。

#### 2

「求人情報」の各項目(\*は必須)に入力してください。

#### 3

入力後、最下部の「労働関連法令違反のあった企業ではありません」 という箇所から、青少年雇用促進条例をご確認ください。 問題なければチェックボックスにチェックを入れて、 「登録/更新」をクリックすると登録完了です。

#### 4

求人は複数件ご登録いただけます。 法人の中で複数の園・学校の求人がある場合は、 それぞれ別にご登録ください。

#### 5

登録された情報は、大学による確認後システム上で公開されます。 公開されると、「求人情報登録」内の「履歴」に表示されます。 特に公開のご連絡は差し上げておりませんのでご了承ください。

| <b>些</b> 企業情報管理            |                                                                   | □ 求人情報管理                                                             |                          |
|----------------------------|-------------------------------------------------------------------|----------------------------------------------------------------------|--------------------------|
| ※企業情報の最新化をお願               | 良いいたします。                                                          |                                                                      |                          |
| ✔ 企業メンテナンス                 |                                                                   | ✔ 求人情報登録                                                             |                          |
|                            |                                                                   | ✔ インターンシップ情報登録                                                       |                          |
|                            |                                                                   | ✔ 会社説明会情報登録                                                          |                          |
| ₹人情報                       |                                                                   |                                                                      |                          |
| 採用条件                       |                                                                   |                                                                      |                          |
| 年度 *                       | 年<br>※例えば、2021年3月/2020年9月卒の採用の場合、「20<br>※年度を入力すると応募締切日が自動で入力されます。 | 度 卒業・修了見込者対象<br>201年度とご入力ください。                                       |                          |
| 公開開始日 *<br>※受領処理後に公開       |                                                                   | 応募締切日 *                                                              |                          |
| 対象卒業月 *                    | □ 3月卒向け求人 □ 9月卒向け求人                                               |                                                                      |                          |
| 添付ファイル<br>(求人票、エントリーシートなど) | ファイルを選択」選択されていません<br>※「青少年の雇用の促進等に関する法律」(若者雇用促進法                  | <ol> <li>の施行にともない、「青少年雇用情報シート」の提出が必要となります。この添付ファイルが無い場合、3</li> </ol> | 学生への求人票の公開を行わない場合がございます。 |
| 支店/事業所/事業部等                |                                                                   |                                                                      |                          |
| 勤務地 *                      | 選択                                                                |                                                                      |                          |
| 募集職種 *                     | 選択                                                                |                                                                      |                          |
|                            | ※その他の職種を選んだ場合は記入してください。                                           |                                                                      |                          |
| ·                          |                                                                   |                                                                      |                          |
| □ 労働関連法令違反                 | のあった企業ではありません ※詳                                                  | しい内容はこちらをご覧ください。                                                     |                          |

7

#### (2)すでに公開している情報を更新する

すでに公開している求人情報を変更・更新する場合は、メニュー画面「求人情報登録」から編集が可能です。

求人メンテナンス画面の「履歴」から、更新したい情報の「受付日」をクリックして、下部で編集してください。 修正が必要な箇所を上書きした後「登録/更新」ボタンでご登録ください。

| 履歴 ※進設 | 8・就職センター/進路・就職課 | での確認後に履歴が表示されます。 | a (              |         |          |        |
|--------|-----------------|------------------|------------------|---------|----------|--------|
| 2件     |                 |                  |                  |         |          |        |
| 求人番号   | 受付日             | 締切日              | 業種               | 募集職種    | 勤務地      | 募集学部学科 |
| 13-404 | 2012-12-21      | 2014-03-31       | 00070:学校教育(学校教育) | 一般職·事務職 | 東京都、神奈川県 | 文系、理系  |
| 13-403 | 2012-12-04      | 2014-03-31       | O0070:学校教育(学校教育) | その他の職種  | 東京都、神奈川県 | 文系     |

※大学にて確認済みの情報(=履歴に表示されている情報)のみ編集可能となります。